هيئة الزكاة والضريبة والجمارك Zakat,Tax and Customs Authority

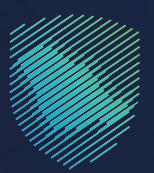

## دليل المستخدم **لآلية التعهد بعدم التصرف بالإرسالية**

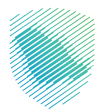

توفِّّر هذه الخدمة للمستورد تقديم تعهد بعدم التصرف بالإرسالية بأي صورة، إلا بعد الإخطار من المنفذ بإجازة فسحها مـن جهـة الاختصاص ليتمكـن المستورد مـن الإفراج عـن الإرسالية إلـى حيـن صدور قرار جهـة الاختصاص، ويرتبـط هـذا الإجراء غالبًا بانتظـار نتيجـة فحـص المختبـرات.

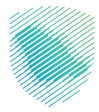

## كيف يمكن الاستفادة من الخدمة؟

- 1 زيارة الموقع الإلكتروني لهيئة الزكاة والضريبة والجمارك عبر الرابط التالي: www.zatca.gov.sa
  - 2 ادخل على قائمة الخدمات الإلكترونية

|   | vision d/i<br>2.30 English الدخول فالا تسجيل جديد ≞ تسجيل الدخول الدخول العنوبي المعنوبي المعنوبي على المعنوبي المعنوبي | ୦. ¢% 🗋                                                   | പ്പിനുപ്പിള മ്പ്യൂടില്യ ട്രിട്ട്ടില് മ്പ്ലം<br>Zakat, Tax and Customs Authority                                                                       |
|---|----------------------------------------------------------------------------------------------------|-----------------------------------------------------------|----------------------------------------------------------------------------------------------------|
|   | التواصل الإعلامي < مركز المعرفة < اتصل بنا                                                                                                    | الفوترة الإلكترونية التعريفة الجمرخية المتكاملة           | تطبيق عن البنة • تحدمك اللكترونية • الشادمة والاولام - المحدمة والموقع - المحدمات التركية والمرسية والجمع فيه<br>منهم وخاتي - بكاه الفراد المدتيارية. |
| ſ | a) alaadhig ka yadag ka ga ahaa ahaa ahaa ahaa ahaa ahaa a                                                                                                    |                                                           | اطلّع على الدليل المبسط                                                                                                    |
|   |                                                                                                    |                                                           | لإيماف الرمم الممير<br>٥ اضغط هنــا                                                                                                    |
|   | الدين البرشدي المبسط<br>لإيقاف الرقم المميز                                                                                                    |                                                           |                                                                                                    |
|   |                                                                                                    |                                                           | الخدمات الإلكترونية<br>الأكثر إستخداماً                                                                                                    |
|   |                                                                                                    | ية واستخدام ملفات تعريف الارتباط الجامة بنا <u>المزيد</u> | الحدمات الركوية<br>الحدمات الجمركية<br>يستخدم هذا تمولج مافت تعريف الرواحل ومن خلال السنعار في استخدم المواح والمنافث التليعات في بان سابسة بلنديوس   |

2 - اختيار خدمة تعهد بعد التصرف بالإرسالية، والدخول للخدمة

| ti <sub>(</sub> .jeat ~                 | واصل الإعلامي 🗸 مركز المعرقة 🗸 | وخية المتخاصة ال | الأوترة الإكترونية التعريفة الد | يونية «     التقمة والوائح ~ | ن الهيئة × الخدمات الإلك | ية والجمارك<br>Zakat, Tax an | ميلة از 15 واخيريد<br>Costoms Authority | 2                    |                             |                                                      |                                                                            |                                                                                                    |                                                                                                    |                                                                                                    |                                                                                                    |                                                                                                    |                                                                                                    |
|-----------------------------------------|--------------------------------|------------------|---------------------------------|------------------------------|--------------------------|------------------------------|-----------------------------------------|----------------------|-----------------------------|------------------------------------------------------|----------------------------------------------------------------------------|----------------------------------------------------------------------------------------------------|----------------------------------------------------------------------------------------------------|----------------------------------------------------------------------------------------------------|----------------------------------------------------------------------------------------------------|----------------------------------------------------------------------------------------------------|----------------------------------------------------------------------------------------------------|
|                                         |                                |                  | ېف تتعامل معه                   | النشاط الذي سو               |                          |                              |                                         |                      |                             |                                                      |                                                                            |                                                                                                    |                                                                                                    |                                                                                                    |                                                                                                    |                                                                                                    |                                                                                                    |
| (I) (I) (I) (I) (I) (I) (I) (I) (I) (I) | ون أفراد (۹) مساغرون دوليون    | مستوردون ومصد    | مستوردون ومصدرون تجار (25)      | تقارير المستوردين (6)        | الدفع والاسترداد (1)     | التسجيل (1)                  | الاخثر استخدام (8)                      |                      |                             |                                                      |                                                                            |                                                                                                    |                                                                                                    |                                                                                                    |                                                                                                    |                                                                                                    |                                                                                                    |
|                                         | ت (۱۱) الخل (۱۱)               | منظمو الفعالي    | الخرس (8)                       | تقديم بلاغ (1)               | التسترداد (2)            | (21) (1                      | مخلصون جمرخيو                           |                      |                             |                                                      |                                                                            |                                                                                                    |                                                                                                    |                                                                                                    |                                                                                                    |                                                                                                    |                                                                                                    |
|                                         |                                |                  | المتاحة                         | الخدمات                      |                          |                              |                                         |                      |                             |                                                      |                                                                            |                                                                                                    |                                                                                                    |                                                                                                    |                                                                                                    |                                                                                                    |                                                                                                    |
| Q                                       |                                |                  |                                 |                              | حث فى الخدمات            | الو                          | ہ تر تیب حسب                            |                      |                             |                                                      |                                                                            |                                                                                                    |                                                                                                    |                                                                                                    |                                                                                                    |                                                                                                    |                                                                                                    |
|                                         |                                |                  |                                 |                              |                          |                              |                                         |                      |                             |                                                      |                                                                            |                                                                                                    |                                                                                                    |                                                                                                    |                                                                                                    |                                                                                                    |                                                                                                    |
|                                         |                                |                  |                                 |                              |                          |                              |                                         |                      |                             |                                                      |                                                                            |                                                                                                    |                                                                                                    |                                                                                                    |                                                                                                    |                                                                                                    |                                                                                                    |
|                                         | Eð                             |                  | <b>B</b> 2                      | Ġ                            |                          | C                            | 2                                       |                      |                             |                                                      |                                                                            |                                                                                                    |                                                                                                    |                                                                                                    |                                                                                                    |                                                                                                    |                                                                                                    |
|                                         |                                |                  |                                 | ~0                           |                          |                              |                                         |                      |                             |                                                      |                                                                            |                                                                                                    |                                                                                                    |                                                                                                    |                                                                                                    |                                                                                                    |                                                                                                    |
|                                         | استعراض الغرامات               | السريع           | تأخيد وصول شحنات النقل          | نجمركي والإحصائي             | طباعة البيان ا           | بيان جمر کي                  | الاستعلام عن                            |                      |                             |                                                      |                                                                            |                                                                                                    |                                                                                                    |                                                                                                    |                                                                                                    |                                                                                                    |                                                                                                    |
|                                         |                                |                  |                                 |                              |                          |                              |                                         |                      |                             |                                                      |                                                                            |                                                                                                    |                                                                                                    |                                                                                                    |                                                                                                    |                                                                                                    |                                                                                                    |
|                                         |                                |                  |                                 |                              |                          |                              |                                         |                      |                             |                                                      |                                                                            |                                                                                                    |                                                                                                    |                                                                                                    |                                                                                                    |                                                                                                    |                                                                                                    |
|                                         | E.                             |                  | Ê                               |                              |                          | 120212                       |                                         |                      |                             |                                                      |                                                                            |                                                                                                    |                                                                                                    |                                                                                                    |                                                                                                    |                                                                                                    |                                                                                                    |
|                                         |                                |                  |                                 |                              |                          |                              |                                         |                      |                             |                                                      |                                                                            |                                                                                                    |                                                                                                    |                                                                                                    |                                                                                                    |                                                                                                    |                                                                                                    |
|                                         | استعراض التعهدات               | قيمة             | استعراض تقرير ضريبة ال          | ة صرف رسوم تأمين             | استعراض حال              | رنامج المشغل                 | برنامج أولوية (بر                       |                      |                             |                                                      |                                                                            |                                                                                                    |                                                                                                    |                                                                                                    |                                                                                                    |                                                                                                    |                                                                                                    |
|                                         |                                | ιų a             | المحفاف والدعريية الادلية       |                              |                          | nnashon nn                   |                                         |                      |                             |                                                      |                                                                            |                                                                                                    |                                                                                                    |                                                                                                    |                                                                                                    |                                                                                                    |                                                                                                    |
|                                         |                                |                  |                                 |                              | Г                        |                              |                                         |                      |                             |                                                      |                                                                            |                                                                                                    |                                                                                                    |                                                                                                    |                                                                                                    |                                                                                                    |                                                                                                    |
|                                         |                                |                  | Ð                               | 241                          |                          |                              |                                         |                      |                             |                                                      |                                                                            |                                                                                                    |                                                                                                    |                                                                                                    |                                                                                                    |                                                                                                    |                                                                                                    |
|                                         | ŇΖ                             |                  | EQ                              | 'a0.00                       |                          |                              | - 6                                     |                      |                             |                                                      |                                                                            |                                                                                                    |                                                                                                    |                                                                                                    |                                                                                                    |                                                                                                    |                                                                                                    |
| 4                                       | سجيل مستورد أو مصدر جديا       | مركعي ا          | استعراض رسوم البيان الج         | بيانات الفروقات              | استعراض                  | ىرف بالإر سالية              | تعهد بعدم التد                          |                      |                             |                                                      |                                                                            |                                                                                                    |                                                                                                    |                                                                                                    |                                                                                                    |                                                                                                    |                                                                                                    |
|                                         |                                |                  |                                 | ىتابعتها                     | 9                        |                              |                                         |                      |                             |                                                      |                                                                            |                                                                                                    |                                                                                                    |                                                                                                    |                                                                                                    |                                                                                                    |                                                                                                    |
|                                         |                                |                  |                                 | -                            |                          |                              | -                                       |                      |                             |                                                      |                                                                            |                                                                                                    |                                                                                                    |                                                                                                    |                                                                                                    |                                                                                                    |                                                                                                    |
|                                         |                                |                  |                                 |                              |                          | د الذامة بنا <u>المزيد</u>   | تخدام ملفات تعريف الترتباد              | سياسة الخصودنية واست | التابعة له . فإنك تواقق عله | استخدام الموالع والمنصات التابحة la . فإنك تواقق علا | ومن خلال الاستمرار في استخدام الموالع والمنصات التابعة له . فإنك توافق عاد | ة:<br>فت تعريف الترتباط، ومن خلال الاستمرار في استخدام المواقع والمنطق التابعة له . فإنك توافق علا | م<br>و ملفات تحريف الترتباط، ومن خلال الاستمرار في استخدام الموقع والمنصات التابعة له ، فإنك توافق عاد | t المواقع ملغات تعريف الارتباط، ومن خلال الاستمرار فى استخدام المواقع والمنصات التابعة له . فإنك توافق عاد | ذا المواقع منفات تعريف الارتباط، ومن خلال الاستمرار في استخدام المواقع والمنصات التابعة له . فإنك توافق عاد | م هذا المواقع ملفات تعريف الارتباط، ومن خلال الاستمرار فى استخدام المواقع والمنصات التابحة له . فإنك توافق عاد | م هذا الموقع ملفات تعريف التر ثبادا، ومن خلال الاستمرار في استخدام الموقع والمنطت التابعة له . فإنك توافق علا |

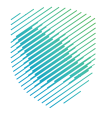

- ن المعادلة المعادلة المعا معادلة المعادلة المعادلة المعادلة المعادلة المعادلة المعادلة المعادلة المعادلة المعادلة المعادلة المعادلة المعادلة المعادلة المعادلة المعادلة المعادلة المعادلة المعادلة المعادلة المعادلة المعادلة المعادلة المعادلة المعادلة المعادلة المعادلة المعادلة المعادلة المعادلة المعادلة المعادلة المعادلة المع المعادلة المعادلة المعادلة المعادلة المعادلة المعادلة المعادلة المعادلة المعادلة المعادلة المعادلة المعادلة المعادلة المعادلة المعادلة المعادلة المعادلة المعادلة المعادلة المعادلة المعادلة المعادلة المعادلة المعادلة المعادلة المعادلة
- 4 سجل الدخول باستخدام أسم المستخدم وكلمة المرور للاستفادة من الخدمة

5 - قم بإدخال كلمة المرور المؤقتة والتي تم إرساله على رقم الجوال الخاص بك

| (6) | ميلة الإلكارية والجريات عنه المراجع المراجع المراجع المراجع المراجع المراجع المراجع المراجع المراجع المراجع ال |                                                                   |
|-----|----------------------------------------------------------------------------------------------------|-------------------------------------------------------------------|
|     | أهلا بك في فسح                                                                                                 |                                                                   |
|     | تم إرسال خلمة ميور موقنة إلى الجوال XXXXXX و إلى بيريد إلخترونان<br>XXXXXX                                     |                                                                   |
|     | XXXXXX                                                                                                    |                                                                   |
|     |                                                                                                    |                                                                   |
|     | كنمة المرور المؤفنة                                                                                            |                                                                   |
|     | التحقق كلمة المرور المؤفنة صلحه ل 54                                                                           |                                                                   |
|     | تسجيل الدخول عبر منصه النفاذ الوطني للمواطنين و المقيمين                                                       | هینه الرحان وانطرینه وانجمارت<br>Zakat, Tax and Customs Authority |
|     |                                                                                                    |                                                                   |

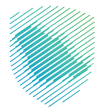

6 - الضغط على خدمة (تعهد بعدم التصرف) من القائمة على يمين الشاشة

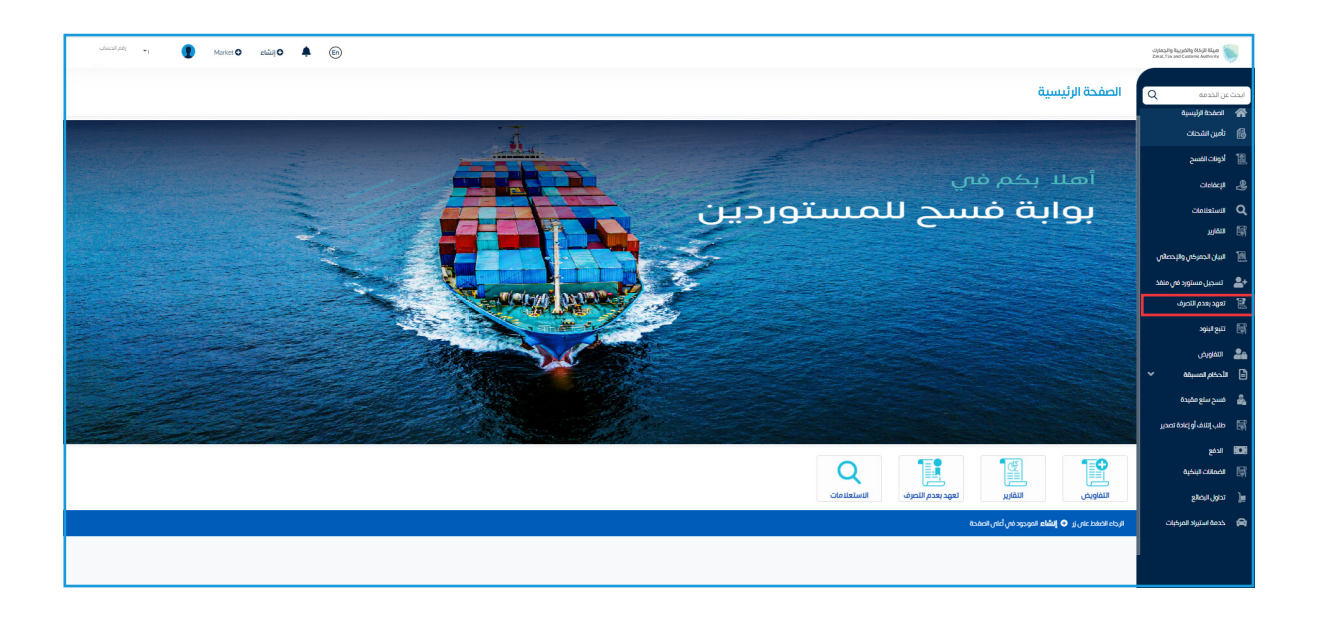

7 - الضغط على (عرض وقبول التعهد الالكتروني بعدم التصرف)

| رقم الحساب                     | 🚺 eliii o 🜲 (6) |                                                                                    |                                          | cijensilig Anjedilig Hojil Alian<br>Zakal, Tar and Cubiers Andrerby                                                                                                    |
|--------------------------------|-----------------|------------------------------------------------------------------------------------|------------------------------------------|----------------------------------------------------------------------------------------------------|
|                                |                 |                                                                                    |                                          |                                                                                                    |
|                                |                 |                                                                                    | -                                        |                                                                                                    |
|                                |                 |                                                                                    | ເອົ້າຫຼັງ ແລະ ອາຍາ 2011                  | کی الصفحة الرئیسیة<br>10 البیان البی                                                                                                    |
|                                |                 |                                                                                    |                                          |                                                                                                    |
|                                |                 |                                                                                    | عرض و قبول التعهد الالكتروني بعدم التصرف | Create Se                                                                                                    |
|                                |                 | المراجع النقاب                                                                     | المخبط واللاقار                          |                                                                                                    |
|                                |                 | 100 CT CT CT CT CT CT CT CT CT CT CT CT CT                                         | ) (pp) (p) (p) (p) (p) (p) (p) (p) (p) ( |                                                                                                    |
|                                | عرض             |                                                                                    | 00 & 110                                 | 📷 انین انجمزهان واینحصان                                                                                                    |
|                                |                 |                                                                                    |                                          | اللہ الم الم الم الم الم الم الم الم الم الم                                                                                                    |
|                                |                 |                                                                                    |                                          |                                                                                                    |
|                                |                 |                                                                                    |                                          | 3947800 ERI                                                                                                    |
|                                |                 |                                                                                    |                                          | م الفلويش<br>الم مذات مساه                                                                                                    |
|                                |                 |                                                                                    |                                          |                                                                                                    |
|                                |                 |                                                                                    |                                          |                                                                                                    |
|                                |                 |                                                                                    |                                          | کی میں میں میردہ                                                                                                    |
|                                |                 |                                                                                    |                                          | ای طلب (تلاف او إعادة تصحیر<br>                                                                                                    |
|                                |                 |                                                                                    |                                          | HDH Krós V                                                                                                    |
|                                |                 |                                                                                    |                                          | فيغنبا حلالمطا                                                                                                    |
|                                |                 |                                                                                    |                                          | ین تدون ایضائع                                                                                                    |
|                                |                 |                                                                                    |                                          |                                                                                                    |
|                                |                 |                                                                                    |                                          |                                                                                                    |
|                                |                 |                                                                                    |                                          |                                                                                                    |
| الإنصال: 19993أ سياسة الخصوصية | مركز            | Haptmenter view untersteining<br>haptentersteining<br>haptentersteining<br>Martine | cijes.<br>Jans te                        | Λωμαίη θόμι δώμο 🥡 μηρίου ματά το ματά το ματά τ |

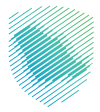

8 - قراءة التعهد ثم الإقرار بما هو موضح, ثم الضغط على تقديم

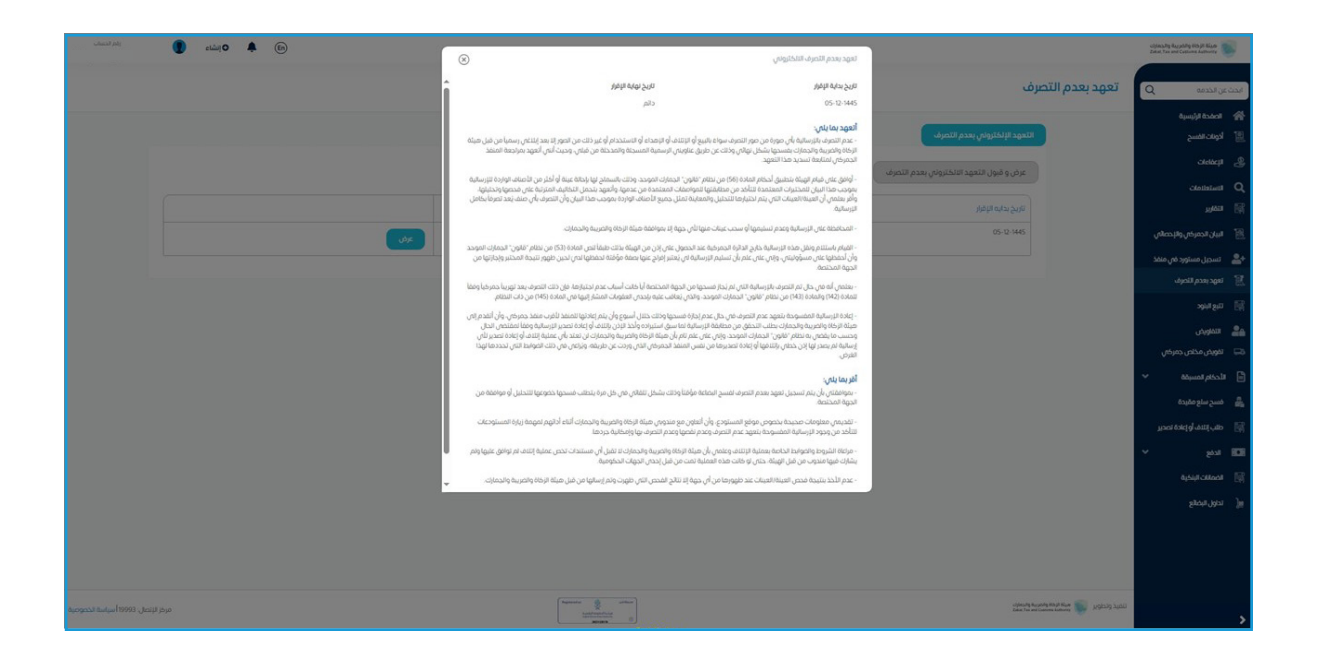

9 - يمكنك الاطلاع على التعهد من خلال العودة الى صفحة تعهد بعدم الارسالية و الضغط على عرض

| ciffency. By Bacyclelly H5-jil Alace<br>Zoloal, Tax and Costores Authority |                                                                                                    |                                          |                   | cialiti O 🌲 🔄 | ېشاء 🌒   | رقم الحساب                    |
|----------------------------------------------------------------------------|----------------------------------------------------------------------------------------------------|------------------------------------------|-------------------|---------------|----------|-------------------------------|
| ابحث عن الخدمه Q                                                           | تعهد بعدم التصره                                                                                                    | ف                                        |                   |               |          |                               |
| 🗌 الحفدة الرئيسية                                                          |                                                                                                    |                                          |                   |               |          |                               |
| 📳 أدونات الفسح                                                             |                                                                                                    | التعهد الإلكتروني يعدم التصرف            |                   |               |          |                               |
| ાનમ્પ્લા હ                                                                 |                                                                                                    | عرض و قبول التعهد الالخترونى بعدم التصرف |                   |               |          |                               |
| Q Banisticato                                                              |                                                                                                    |                                          |                   |               |          |                               |
| 📑 التمارير                                                                 |                                                                                                    | تاريخ بدايه الإفرار                      | نه الإغرار        |               |          |                               |
| 🔠 البيان الجمر خي والإحصائي                                                |                                                                                                    | 05-12-1445                               |                   |               |          |                               |
| 💄 تسجيل مستورد في منفذ                                                     |                                                                                                    |                                          |                   |               |          |                               |
| 🔡 تعهد بعدم التصرف                                                         |                                                                                                    |                                          |                   |               |          |                               |
| ای) تیع اینود                                                              |                                                                                                    |                                          |                   |               |          |                               |
| م التفلويض<br>                                                             |                                                                                                    |                                          |                   |               |          |                               |
|                                                                            |                                                                                                    |                                          |                   |               |          |                               |
|                                                                            |                                                                                                    |                                          |                   |               |          |                               |
|                                                                            |                                                                                                    |                                          |                   |               |          |                               |
| January and an El                                                          |                                                                                                    |                                          |                   |               |          |                               |
| - <u></u>                                                                  |                                                                                                    |                                          |                   |               |          |                               |
| -244 647 14                                                                |                                                                                                    |                                          |                   |               |          |                               |
| Secto Olim 16                                                              |                                                                                                    |                                          |                   |               |          |                               |
|                                                                            |                                                                                                    |                                          |                   |               |          |                               |
|                                                                            |                                                                                                    |                                          |                   |               |          |                               |
|                                                                            |                                                                                                    |                                          | (Spencer & retur) |               |          |                               |
| -                                                                          | without work and a final state of the second second se | c)(ma)en<br>best for a                   | Lend Lend Links   |               | مركز الإ | لإتصال: 19993 أسياسة الخصوصية |

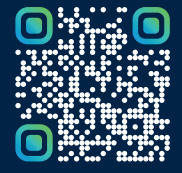

امسح هـــذا الكـود للاطّلاع علـــــــ آخر تحديث لهـذا المستند وكــافة المستندات المنشورة أو تفضل بزيارة الموقع الإلكتروني zatca.gov.sa